Областное государственное бюджетное профессиональное образовательное учреждение «Ульяновский медицинский колледж имени С.Б.Анурьевой»

# ИНСТРУКЦИЯ ПО СОЗДАНИЮ ПРЕЗЕНТАЦИЙ С ПОМОЩЬЮ НЕЙРОСЕТИ WEPIK

# **H**WEPIK

Ульяновск 2024 В наше быстро меняющееся время создание презентаций может стать настоящим испытанием. Разработка презентации PowerPoint забирает уйму времени и усилий— нужно не только сделать визуально привлекательные слайды, но и скомпоновать информацию так, чтобы они хорошо воспринималась аудиторией. Сделать презентацию с нейросетью проще, чем создавать текст с нуля самостоятельно. Однако, благодаря сервису Wepik и его новым нейросетевым технологиям, этот многократно затратный процесс превращается в мгновенье. Wepik — сервис для быстрой генерации презентаций.

В прошлом создание презентации требовало от нас часов или даже дней работы. Мы должны были заниматься подбором шаблонов, редактированием слайдов, добавлением текста и изображений, и всё это приходилось делать вручную. Этот трудоемкий процесс мог вызвать усталость и разочарование, особенно когда у нас были сжатые сроки или требовалась большая креативность.

Однако, теперь с появлением Wepik и его инновационных нейросетевых технологий, создание презентаций стало намного проще и быстрее. Wepik предоставляет уникальные возможности автоматизации и оптимизации всего процесса, позволяя нам сэкономить время и получить профессиональные результаты.

#### Особенности сервиса:

Уникальные особенности Wepik, обусловленные использованием нейросетей, делают этот сервис непревзойденным инструментом для создания презентаций. Введение нейросетевых технологий в процесс формирования презентаций открывает перед пользователями новые возможности и значительно упрощает их творческий процесс.

#### Возможности:

- 1. Нужно ввести тему, выбрать язык, стилистику речи и шаблон дизайна, и презентация готова.
- На этапе генерации нельзя детально уточнить информацию, но можно просить ИИ переписывать текст и менять картинки.
- 3. Сервис поддерживает русский язык, есть много шрифтов с поддержкой кириллицы.

2

4. Удобно редактировать иллюстрации, например, хорошо работает инструмент для удаления фона.

Волшебство Wepik заключается в его невероятной простоте использования. Теперь вам не нужно тратить драгоценное время на разработку сложного дизайна или поиск вдохновения. Все, что вам нужно сделать, это просто ввести тему вашей презентации, и Wepik возьмет на себя всю остальную работу.

Нейросетевые алгоритмы Wepik мгновенно анализируют ваш запрос и предлагают вам широкий выбор шаблонов, изображений, и даже готовый текст для ваших слайдов. Больше нет необходимости перебирать множество вариантов или задумываться над каждой деталью - Wepik берет на себя тяжелую работу, чтобы вы могли сосредоточиться на самом содержании и ваших идеях.

#### Недостатки:

- Нельзя изначально задать нужное количество слайдов или сделать развёрнутый запрос.
- 2. Нейросети плохо даётся шутливая тональность.

#### Условия:

Сервис бесплатный. Презентовать готовые слайды можно на сайте или скачать их в формате JPEG, PNG или PDF.

### Регистрация

1. Зайти на сайт https://wepik.com/

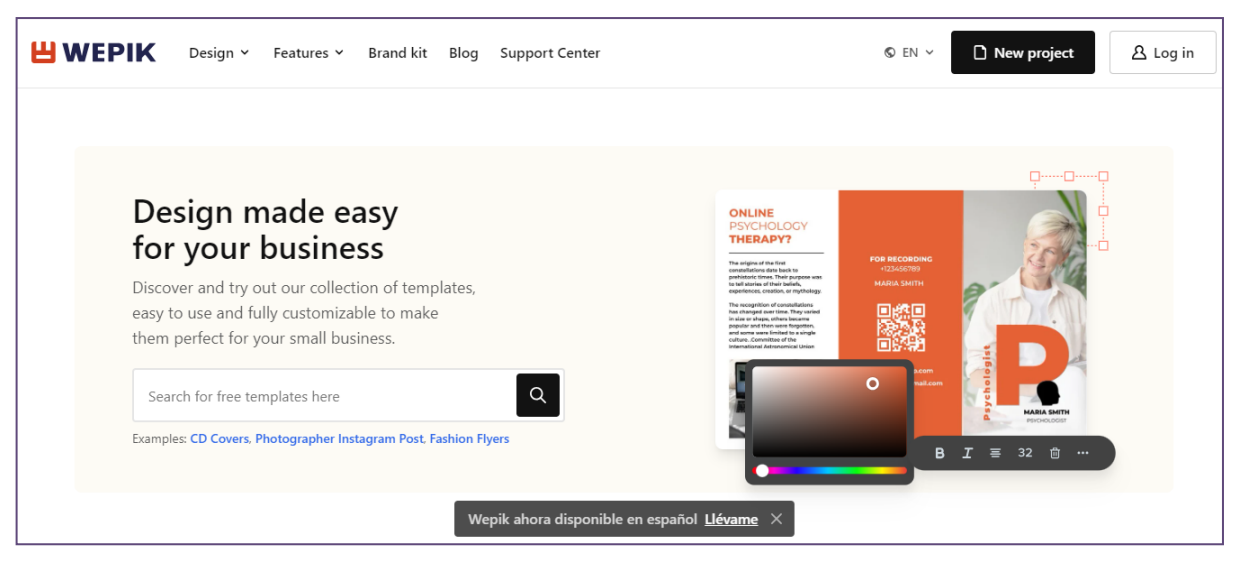

2. Выбрать язык интерфейса (английский или испанский)

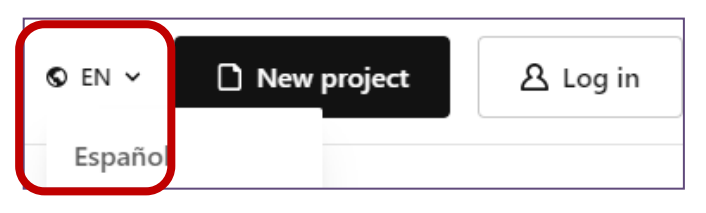

3. На главной странице в правом верхнем углу нажать на кнопку Log in

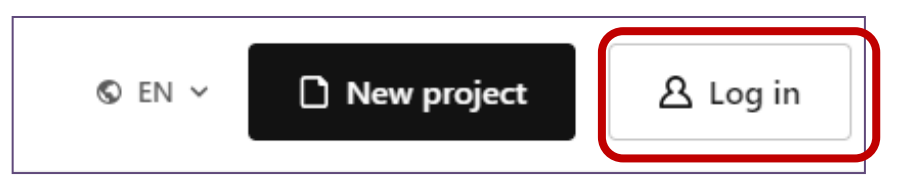

4. Зарегистрироваться удобным для вас способом (через аккаунт Google или электронную почту)

| Log in                                           |   |
|--------------------------------------------------|---|
| O Continue as Omera<br>olgaefimova2608@gmail.com | G |
| ☑ Continue with email                            |   |
| Don't you have an account? Sign up               |   |

5. Готово! Теперь можно приступать к созданию презентации

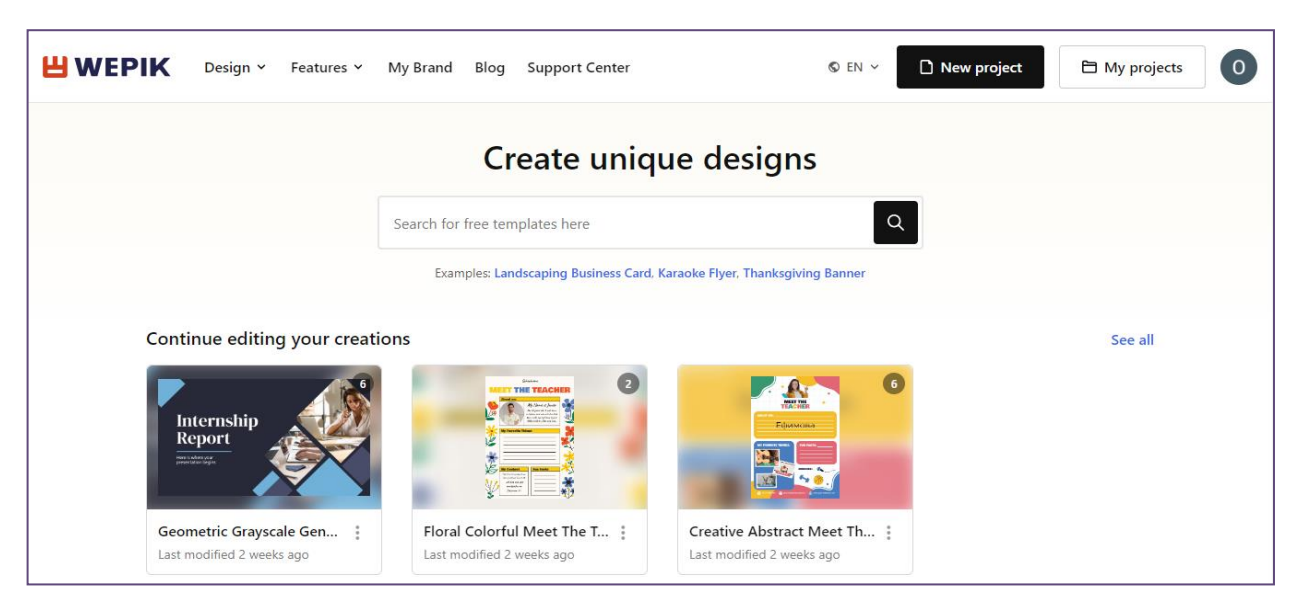

Создание презентации

На просторах Wepik можно найти целый арсенал полезных сервисов, каждый из которых способен вдохнуть новую жизнь в наши презентации.

Однако, среди них есть один, который выделяется особенной инновационностью, невероятной скоростью и универсальностью - это генерация собственной уникальной презентации с помощью нейросетевых технологий.

6. Для погружения в мир волшебства и инноваций на главной странице Wepik, нажать кнопку **Features** в верхней панели. В выпадающем меню откроется список доступных сервисов.

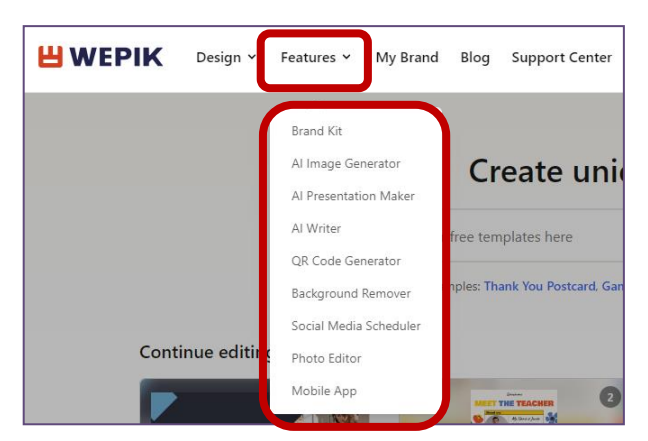

7. Для создания презентации выбрать сервис **AI Presentation Maker** и стать свидетелем превращения самых скромных идей в великолепные слайды и динамичные презентации.

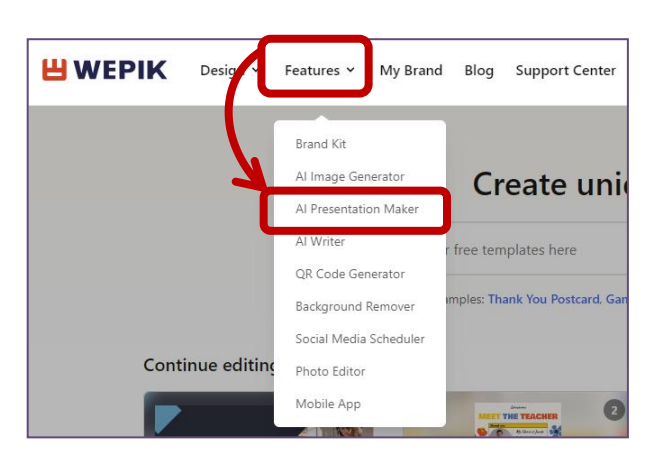

8. В открывшемся окне нажать кнопку Get Started и погрузиться в захватывающее путешествие творчества и инноваций.

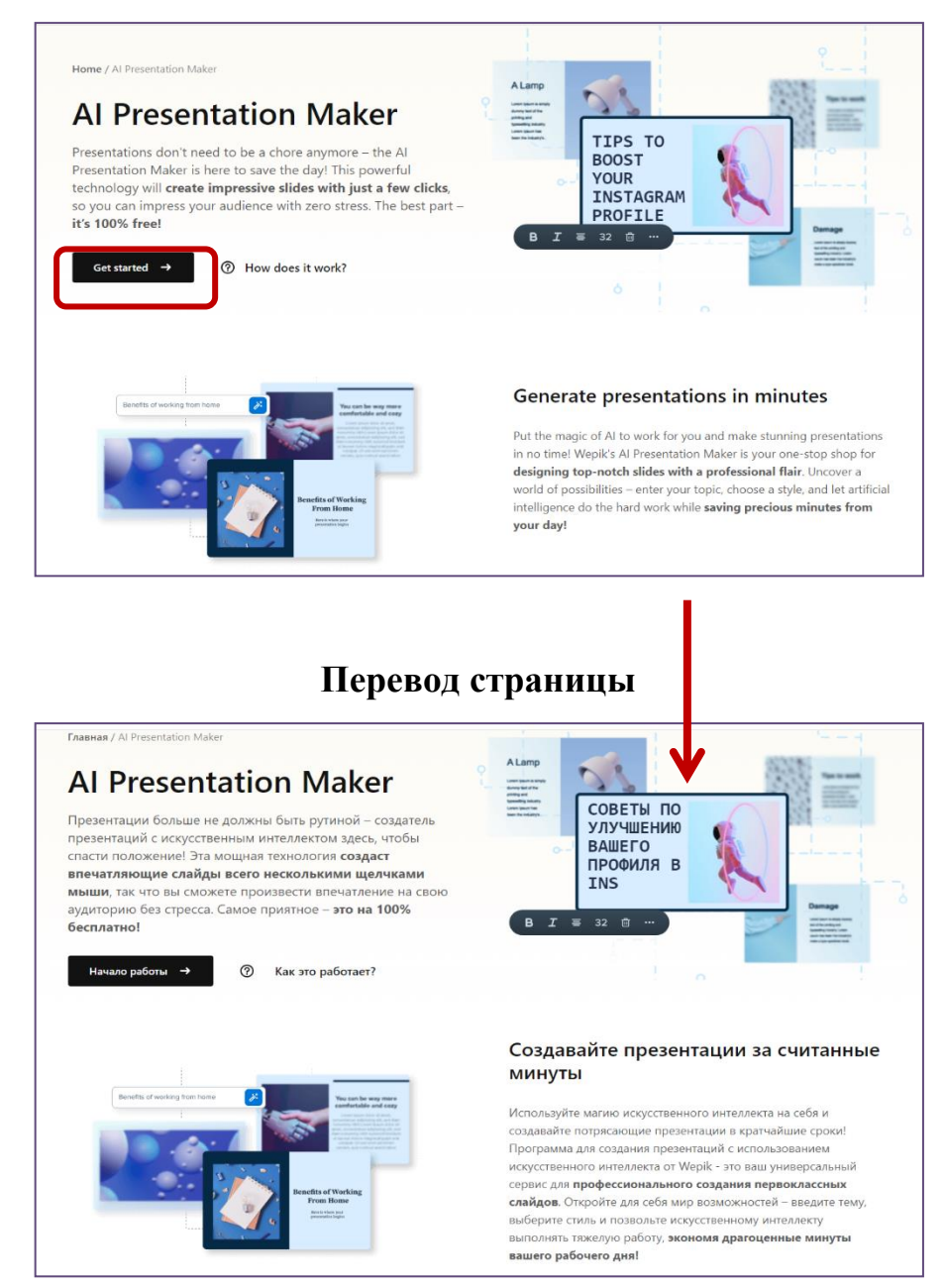

6

9. В открывшемся окне вписать тему презентации, выбрать тон письма, язык, количество слайдов и стиль. Нажать кнопку Generate Presentation.

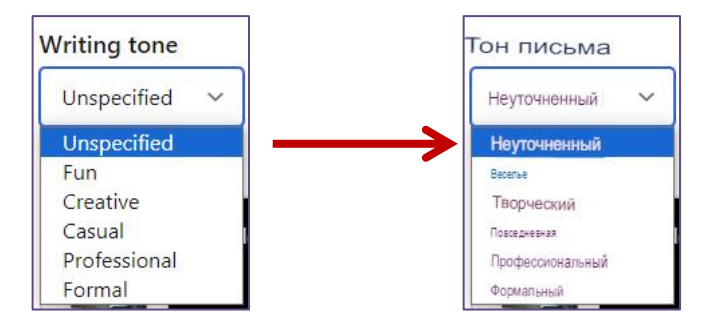

#### Виды тона письма с переводом

|                                        |                                      |                     | Перевод страницы              |                                           |                              |  |
|----------------------------------------|--------------------------------------|---------------------|-------------------------------|-------------------------------------------|------------------------------|--|
| Create your preser                     | ntation                              | ×                   | Создайте сво                  | ю презентацию                             | ;                            |  |
| Торіс                                  |                                      |                     | Тема 💿                        |                                           |                              |  |
| Медицинские информационные системы     |                                      |                     | Методы изучения               | Методы изучения наследственности человека |                              |  |
| Writing tone Language   Professional У | ge Pages ()<br>й ~ 10                |                     | Тон письма<br>Неуточненный    | Язык Страницы ⊙   Русский ✓               |                              |  |
| Styles Simple Black                    |                                      | ELEGANT<br>CAMPAIGN | Стили                         | живая встреча                             | злегантная                   |  |
| Simple                                 | Abstract<br>Minimalist Business      | Elegant             | Простой<br>Опчет о стажировке | Абстралька                                | Элегигный<br>Простая встреча |  |
| Geometric                              | Professional                         | Minimalist          | Геометрическо                 | ий Профессиональный                       | Макималистичный              |  |
|                                        | ö <sup>*</sup> Generate presentation |                     |                               | ¿Создать презентацию                      |                              |  |

10.Наблюдаем, как перед нами медленно материализуется презентация, созданная с

учетом всех заданных параметров.

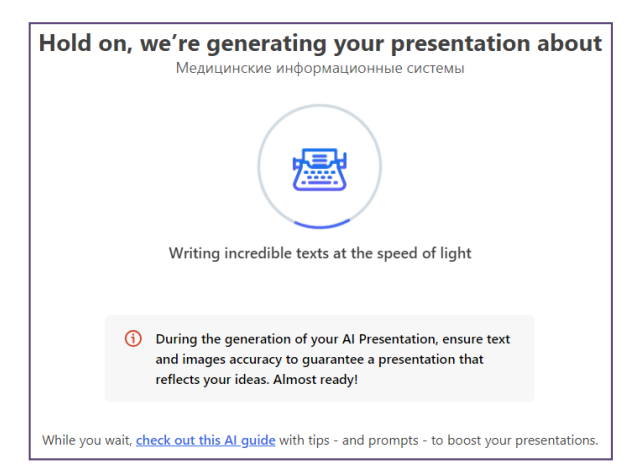

11. Пример готовой презентации.

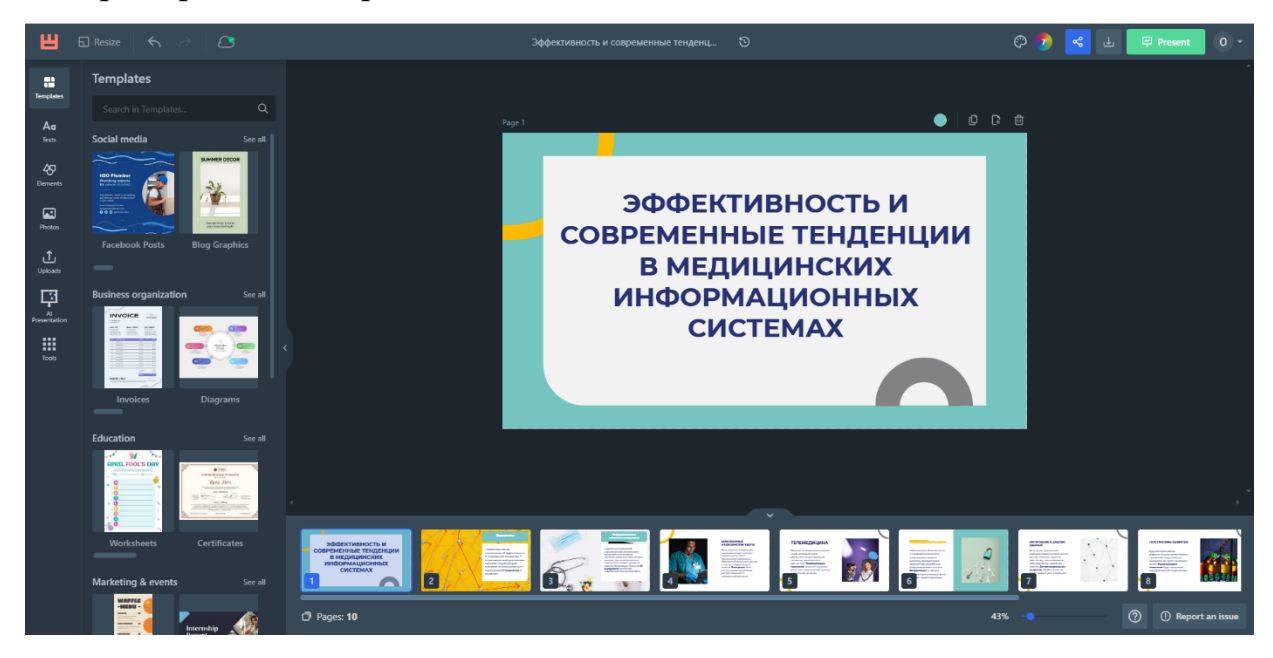

## Редактирование презентации

- 12.Презентация доступна для просмотра и редактирования (фон, стиль, текст, шрифт), возможно добавлять, удалять слайды, изображения, дополнительные объекты.
  - Инструменты для добавления, удаления, дублирования слайдов, изменения цвета фона, форматирования текста

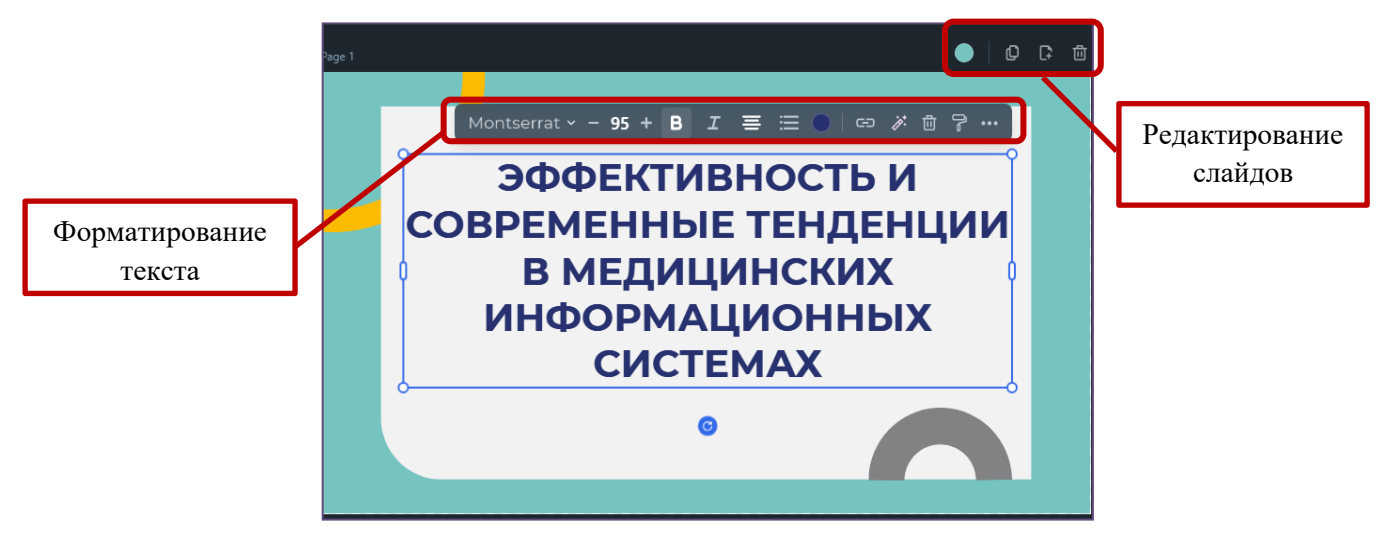

• Настройка эффектов текста

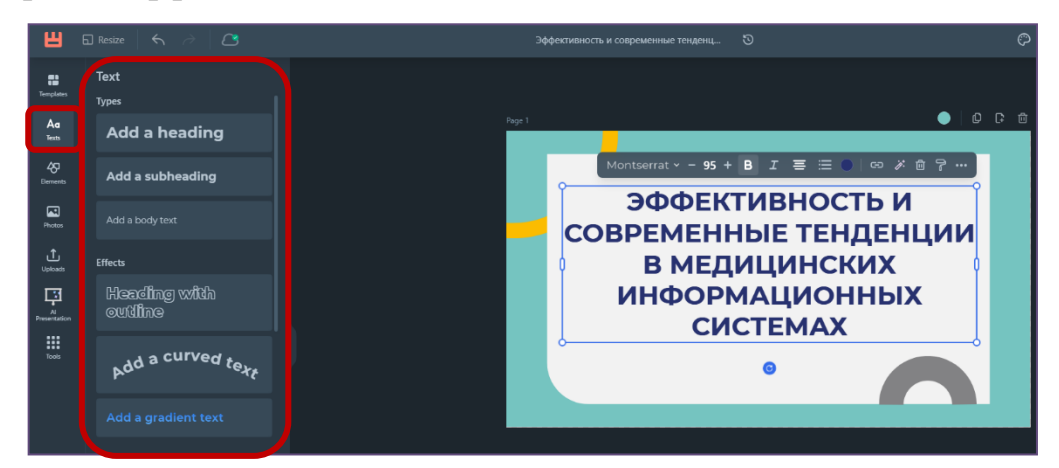

• Добавление дополнительных объектов (иконки, фигуры, линии, картинки и другие)

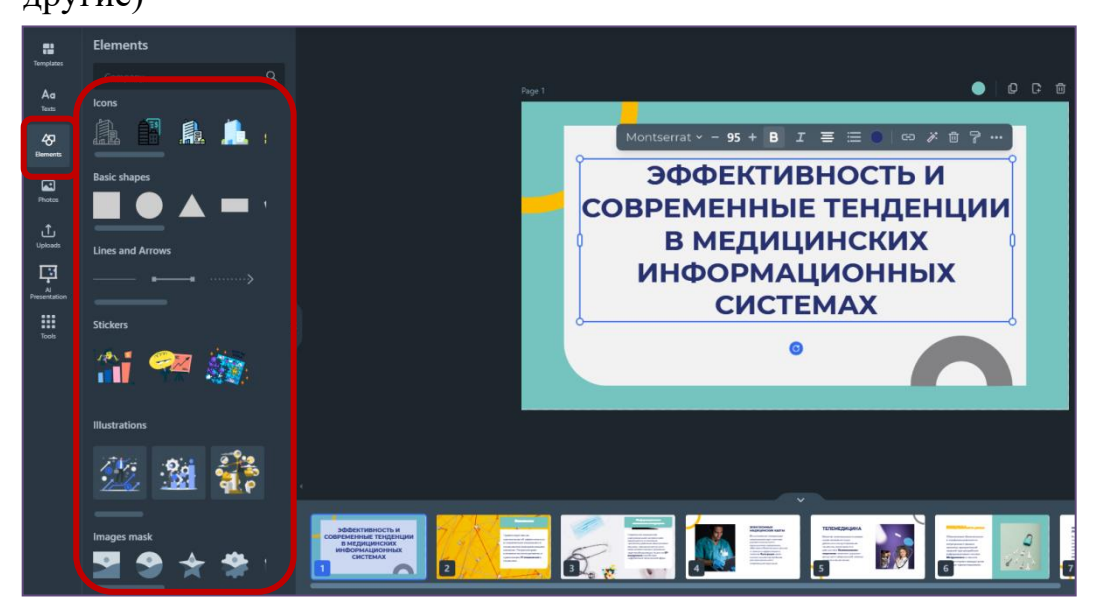

• Добавление фотографий

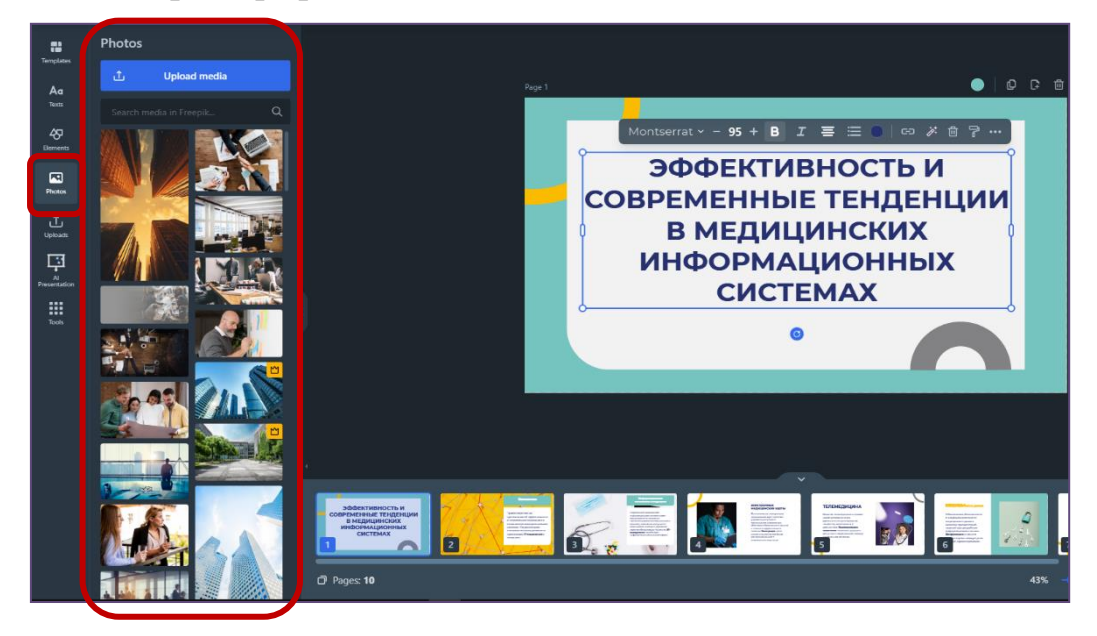

# Сохранение презентации

13.Сохранить презентацию возможно в форматах png, png (без фона), jpeg, pdf. Для этого нажать значок загрузки, выбрать формат, который лучше всего соответствует вашим потребностям и требованиям и кнопку **Download**.

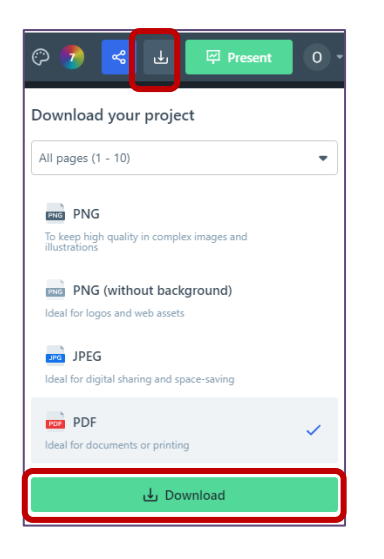

14.Скачанная презентация в формате pdf

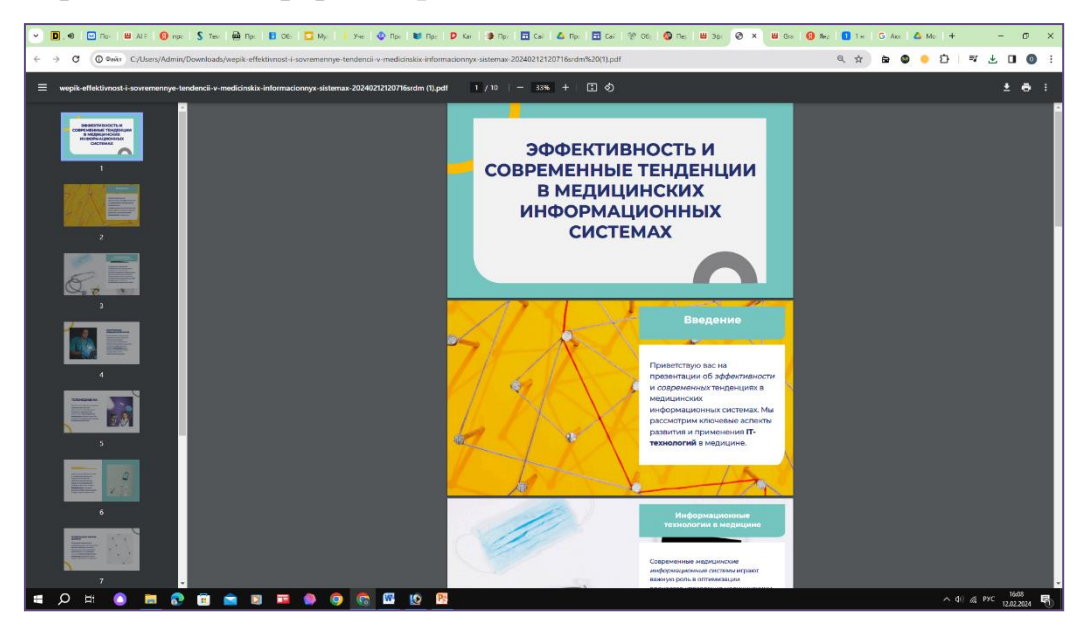